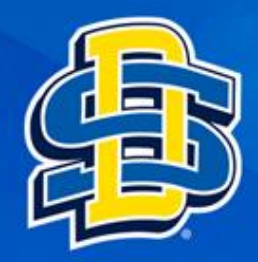

# Install R on Mac

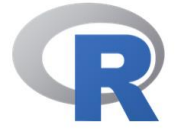

#### [Home]

Download

CRAN

#### **R** Project

About R Logo Contributors What's New? **Reporting Bugs** Conferences Search Get Involved: Mailing Lists Get Involved: Contributing **Developer Pages** R Blog

#### **R** Foundation

Foundation Board Members Donors Donate Help With R **Getting Help** Documentation Manuals FAQs

### The R Project for Statistical Computing

#### **Getting Started**

R is a free software environment for statistical computing and graphic variety of UNIX platforms, Windows and MacOS. To download R, mirror.

If you have questions about R like how to download and install the softwate, or what the license terms are, please read our answers to frequently asked questions before you send an email.

#### News

- R version 4.2.0 (Vigorous Calisthenics) has been released on 2022-04-22.
- R version 4.1.3 (One Push-Up) was released on 2022-03-10.
- Thanks to the organisers of useR! 2020 for a successful online conference. Recorded tutorials and talks from the conference are available on the R Consortium YouTube channel.
- You can support the R Foundation with a renewable subscription as a supporting member

#### News via Twitter

useR! 2022

@ useRconf

Eh

The R Foundation Retweeted

Registration user2022.r-project.org

Have you registered for #useR2022 yet? Some

more sessions fill up. user2022.r-

project.org/participate/re... #RStats

tutorials are already sold out. Sign up now, before

Navigate to The R Project for Statistical Computing homepage

C

https://www.r-project.org/

### Select download R

| ••• • • • < >                                                               | 0                                       | <pre>     cran.r-project.org</pre>                                                                                                    | ① + 品                                       |
|-----------------------------------------------------------------------------|-----------------------------------------|----------------------------------------------------------------------------------------------------|---------------------------------------------|
|                                                                             |                                         | CRAN Mirrors                                                                                                    | 1                                           |
| The Comprehensive R Archive Network is availa release, windows old release. | able at the following URLs, plea        | ase choose a location close to you. Some statistics on the status of the mirrors ca                                                                                                    | an be found here: <u>main page, windows</u> |
| If you want to host a new mirror at your institution                        | on, please have a look at the <u>CR</u> | AN Mirror HOWTO.                                                                                                    |                                             |
| 0-Cloud                                                                     |                                         |                                                                                                    | <b>4</b>                                    |
| https://cloud.r-project.org/                                                |                                         | Automatic redirection to servers worldwide, currently sponsored by Rstud                                                                                                    | lio                                         |
| Argentina                                                                   |                                         | Universided Nacional de La Dista                                                                                                    |                                             |
| Australia                                                                   |                                         | Universidad ivacional de La Flata                                                                                                    |                                             |
| https://cran.csiro.au/                                                      |                                         | CSIRO                                                                                                    |                                             |
| https://mirror.aarnet.edu.au/pub/CRAN/                                      |                                         | AARNET                                                                                                    | Scroll Down                                 |
| https://cran.ms.unimelb.edu.au/                                             |                                         | School of Mathematics and Statistics, University of Melbourne                                                                                                    |                                             |
| https://cran.curtin.edu.au/                                                 |                                         | Curtin University                                                                                                    |                                             |
| Austria                                                                     |                                         |                                                                                                    |                                             |
| https://cran.wu.ac.at/                                                      |                                         | Wirtschaftsuniversität Wien                                                                                                    |                                             |
| Belgium                                                                     |                                         |                                                                                                    |                                             |
| https://www.freestatistics.org/cran/                                        |                                         | Patrick Wessa                                                                                                    |                                             |
| https://ftp.belnet.be/mirror/CRAN/                                          |                                         | Belnet, the Belgian research and education network                                                                                                    |                                             |
| Brazil                                                                      |                                         | Universidade Dademal de Derena                                                                                                    |                                             |
| https://cran-f.c.5sl.ulpr.br/                                               |                                         | Oniversidade Federal do Farana                                                                                                    |                                             |
| https://crain.nocruz.or/                                                    | Scroll Down                             | University of Sao Paulo, Sao Paulo                                                                                                    |                                             |
| $\frac{114ps.//vps.111v2.usp.01/CKAtv}{https://brieger.esalg.usp.br/CRAN/}$ |                                         | University of Sao Paulo, Biracicaba                                                                                                    |                                             |
| Bulgaria                                                                    |                                         | om of signification of the second second sec |                                             |
| https://ftp.uni-sofia.bg/CRAN/                                              |                                         | Sofia University                                                                                                    |                                             |
| Canada                                                                      |                                         |                                                                                                    |                                             |
| https://mirror.rcg.sfu.ca/mirror/CRAN/                                      |                                         | Simon Fraser University, Burnaby                                                                                                    |                                             |
| https://muug.ca/mirror/cran/                                                |                                         | Manitoba Unix User Group                                                                                                    |                                             |
| https://cran.utstat.utoronto.ca/                                            |                                         | University of Toronto                                                                                                    |                                             |
| https://mirror.csclub.uwaterloo.ca/CRAN/                                    | <u>′</u>                                | University of Waterloo                                                                                                    |                                             |
| Chile                                                                       |                                         |                                                                                                    | ★                                           |
| https://cran.dcc.uchile.cl/                                                 |                                         | Departamento de Ciencias de la Computación, Universidad de Chile                                                                                                    | ▼                                           |
| China                                                                       |                                         |                                                                                                    |                                             |
| https://mirrors.tuna.tsinghua.edu.cn/CRAM                                   | <u>N/</u>                               | TUNA Ieam, Tsinghua University                                                                                                    |                                             |

| ••• •                                       | 0            | ■ cran.r-project.org                                            | Û | + |  |
|---------------------------------------------|--------------|-----------------------------------------------------------------|---|---|--|
| -Spam<br>https://ftp.cixug.es/CRAN/         |              | Oficina de software libre (CIXUG)                               |   |   |  |
| https://cran.rediris.es/                    |              | Spanish National Research Network, Madrid                       |   |   |  |
| Sweden                                      |              |                                                                 |   |   |  |
| https://ftpmirror1.infania.net/mirror/CRAN/ |              | Infania Networks                                                |   |   |  |
| https://ftp.acc.umu.se/mirror/CRAN/         |              | Academic Computer Club, Umeå University                         |   |   |  |
| Switzerland                                 |              |                                                                 |   |   |  |
| https://stat.ethz.ch/CRAN/                  |              | ETH Zürich                                                      |   |   |  |
| Taiwan                                      |              |                                                                 |   |   |  |
| https://cran.csie.ntu.edu.tw/               |              | National Taiwan University, Taipei                              |   |   |  |
| Thailand                                    |              |                                                                 |   |   |  |
| http://mirrors.psu.ac.th/pub/cran/          |              | Prince of Songkla University, Hatyai                            |   |   |  |
| Turkey                                      |              |                                                                 |   |   |  |
| https://cran.pau.edu.tr/                    |              | Pamukkale University, Denizli                                   |   |   |  |
| https://cran.gedik.edu.tr/                  |              | Istanbul Gedik University                                       |   |   |  |
| https://cran.ncc.metu.edu.tr/               |              | Middle East Technical University Northern Cyprus Campus, Mersin |   |   |  |
| UK                                          |              |                                                                 |   |   |  |
| https://www.stats.bris.ac.uk/R/             |              | University of Bristol                                           |   |   |  |
| https://cran.ma.imperial.ac.uk/             |              | Imperial College London                                         |   |   |  |
| USA                                         |              |                                                                 |   |   |  |
| https://mirror.las.iastate.edu/CRAN/        |              | Iowa State University, Ames, IA                                 |   |   |  |
| http://ftp.ussg.iu.edu/CRAN/                |              | Indiana University                                              |   |   |  |
| https://rweb.crmda.ku.edu/cran/             | Select one   | University of Kansas, Lawrence, KS                              |   |   |  |
| https://repo.miserver.it.umich.edu/cran/    | of the o     | MBNI, University of Michigan, Ann Arbor, MI                     |   |   |  |
| http://cran.wustl.edu/                      | of the       | Washington University, St. Louis, MO                            |   |   |  |
| https://archive.linux.duke.edu/cran/        | mirror links | Duke University, Durham, NC                                     |   |   |  |
| https://cran.case.edu/                      |              | Case Western Reserve University, Cleveland, OH                  |   |   |  |
| https://ftp.osuosl.org/pub/cran/            | within the   | Oregon State University                                         |   |   |  |
| http://lib.stat.cmu.edu/R/CRAN/             |              | Statlib, Carnegie Mellon University, Pittsburgh, PA             |   |   |  |
| https://cran.mirrors.hoobly.com/            | USA          | Hoobly Classifieds, Pittsburgh, PA                              |   |   |  |
| https://mirrors.nics.utk.edu/cran/          |              | National Institute for Computational Sciences, Oak Ridge, TN    |   |   |  |
| https://cran.microsoft.com/                 |              | Revolution Analytics, Dallas, TX                                |   |   |  |
| United Arab Emirates                        |              |                                                                 |   |   |  |
| https://cran.nyuad.nyu.edu/                 |              | New York University in Abu Dhabi                                |   |   |  |
| Uruguay                                     |              | -                                                               |   |   |  |
| https://espejito.fder.edu.uy/cran/          |              | Facultad de Derecho, Universidad de la República                |   |   |  |

|                                                      | ■ mirror.las.iastate.edu                                                                                                    | Û + 88 |
|------------------------------------------------------|----------------------------------------------------------------------------------------------------|--------|
| R                                                    | The Comprehensive R Archive Network           Download and Install R           Precompiled binary distributions of the base system and contributed packages, Windows and Mac users most likely want one of these versions of R:                                                                                                    |        |
| CRAN<br>Mirrors<br>What's new?<br>Search<br>About R  | <ul> <li>Download R for Linux (Det Federe (Rodbet Ubuntu)</li> <li>Download R for macOS</li> <li>Download R for Windows</li> <li>R is part of many Linux distributions, you should check with your Linux package management system in addition to the link above</li> </ul>                                                                                                    |        |
| R Homepage<br>The R Journal<br>Software<br>R Sources | Source Code for all Platforms<br>Windows and Mac users most likely want to download the precompiled binaries listed in the upper box, not the source code.<br>The sources have to be compiled before you can use them. If you do not know what this means, you probably do not want to<br>do it!                                                                                                    |        |
| R Binaries<br>Packages<br>Task Views<br>Other        | <ul> <li>The latest release (2022-04-22, Vigorous Calisthenics) <u>R-4.2.0.tar.gz</u>, read <u>what's new</u> in the latest version.</li> <li>Sources of <u>R alpha and beta releases</u> (daily snapshots, created only in time periods before a planned release).</li> <li>Deily snapshots of aurrent natched and dayalement versions are available here. Places read shout new features and</li> </ul> |        |
| Manuals<br>FAQs<br>Contributed                       | <ul> <li>Daily snapshots of current patched and development versions are <u>available nere</u>. Please read about <u>new reatures and bug fixes</u> before filing corresponding feature requests or bug reports.</li> <li>Source code of older versions of R is <u>available here</u>.</li> <li>Contributed extension <u>packages</u></li> </ul>                                                          |        |
|                                                      | <ul> <li>Questions About R</li> <li>If you have questions about R like how to download and install the software, or what the license terms are, please read our <u>answers to frequently asked questions</u> before you send an email.</li> </ul>                                                                                                    |        |
|                                                      |                                                                                                    |        |

What are R and CRAN?

R is 'GNU S', a freely available language and environment for statistical computing and graphics which provides a wide variety of statistical and graphical techniques: linear and nonlinear modelling, statistical tests, time series analysis, classification, clustering, etc. Please consult the <u>R project homepage</u> for further information.

CRAN is a network of ftp and web servers around the world that store identical, up-to-date, versions of code and documentation for R. Please use the CRAN

|                                                      | $\langle \langle \rangle = 0$                                                       |                                                                                        | 🔒 mirror.las.iastate.edu                                                                                                    | 5                                                                                                    | Ů + ⊞                                                                            |
|------------------------------------------------------|-------------------------------------------------------------------------------------|----------------------------------------------------------------------------------------|----------------------------------------------------------------------------------------------------|----------------------------------------------------------------------------------------------------|----------------------------------------------------------------------------------|
|                                                      |                                                                                     |                                                                                        | R for mac                                                                                                    | os                                                                                                    |                                                                                  |
|                                                      | This directory con<br>PowerPC Macs ca                                               | ains binaries for a bas<br>a be found in the <u>old</u> d                              | e distribution and packages to run on macOS. I lirectory.                                                                                                    | Releases for old Mac OS X sy                                                                                     | vstems (through Mac OS X 10.5) and                                               |
|                                                      | Note: Although we                                                                   | take precautions whe                                                                   | n assembling binaries, please use the normal p                                                                                                    | recautions with downloaded e                                                                                     | executables.                                                                     |
| CRAN<br>Mirrors<br>Whatla powr?                      | Package binaries f<br>(https://cran-ar                                              | or R versions older that<br>chive.r-project.or                                         | nn 3.2.0 are only available from the <u>CRAN arch</u><br>g) accordingly.                                                                                                    | hive so users of such versions                                                                                   | should adjust the CRAN mirror setting                                            |
| <u>Search</u>                                        |                                                                                     | R                                                                                      | 4.2.0 "Vigorous Calisthenics"                                                                                                    | released on 2022/04/                                                                                             | /22                                                                              |
| About R<br><u>R Homepage</u><br><u>The R Journal</u> | Please check the in<br>pkgutilcheck<br>in the <i>Terminal</i> ap<br>openssl shal R- | tegrity of the downloa<br>-signature R-4.2.0.<br>blication. If Apple tool<br>4.2.0.pkg | nded package by checking the signature:<br>pkg<br>Is are not avaiable you can check the SHA1 che                                                                                                    | ecksum of the downloaded im                                                                                      | nage:                                                                            |
| Software<br>R Sources                                |                                                                                     |                                                                                        | Latest releas                                                                                                    | se:                                                                                                    |                                                                                  |
| R Binaries<br>Packages<br>Task Views<br>Other        | R-4.2.0.pkg (nota:<br>SHA1-hash: 2a90fb8629e44<br>(ca. 90MB) for Intel M            | ized and signed)<br>72f9d89d6a9bac9b71564587d7<br>Iacs                                 | <b>R 4.2.0</b> binary for macOS 10.13 ( <b>High Sier</b> package.<br>Contains R 4.2.0 framework, R.app GUI 1.7 and Texinfo 6.7. The latter two components                                                                              | <b>rra</b> ) and higher, <b>Intel 64-bit</b> b<br>78 in 64-bit for Intel Macs, Tc<br>are optional and can be omm | build, signed and notarized<br>cl/Tk 8.6.6 X11 libraries<br>hitted when choosing |
| Documentation<br>Manuals                             | To determine                                                                        | which                                                                                  | "custom install", they are only needed if you documentation from sources.                                                                                                    | u want to use the tcltk R pac                                                                                    | kage or build package                                                            |
| FAQs<br>Contributed                                  | download link to                                                                    | o select,                                                                              | Note: the use of X11 (including tcltk) requires it is no longer part of macOS. Always                                                                                                    | uires <u>XQuartz</u> to be installed (                                                                           | version 2.7.11 or later)                                                         |
|                                                      | find out what pr                                                                    | ocessor                                                                                | new major version.                                                                                                    | To instan Acquartz when upp                                                                                      |                                                                                  |
|                                                      | your Mac has. S                                                                     | ee next                                                                                | This release supports Intel Macs, but it is als<br>For native Apple silicon arm64 binary see b                                                                                                    | so known to work using Rose<br>pelow.                                                                            | tta2 on M1-based Macs.                                                           |
|                                                      | slide.                                                                              |                                                                                        | <b>Important:</b> this release uses Xcode 12.4 an from sources, you may need to download G                                                                                                    | nd GNU Fortran 8.2. If you wi<br>NU Fortran 8.2 - see the <u>tools</u>                                           | ish to compile R packages<br>g directory.                                        |
|                                                      | R-4.2.0-arm64.pk<br>SHA1-hash: ada2602d24516<br>(ca. 89MB) for M1 M                 | g (notarized and signed<br>4d316967d24f5482b58e2dfddff<br>acs only!                    | <ul> <li>d) R 4.2.0 binary for macOS 11 (Big Sur) and<br/>notarized package.</li> <li>Contains R 4.2.0 framework, R.app GUI 1.7<br/>8.6.12 X11 libraries and Texinfo 6.8.</li> <li>Important: this version does NOT work of</li> </ul> | higher, <b>Apple silicon arm64</b><br>78 for Apple silicon Macs (M<br><b>on older Intel-based Macs.</b>          | build, signed and<br>1 and higher), Tcl/Tk                                       |
|                                                      |                                                                                     |                                                                                        | Note: the use of X11 (including teltk) requ<br>XQuartz when upgrading your macOS to a                                                                                                    | uires XQuartz (version 2.8.1 on new major version.                                                               | or later). Always re-install                                                     |

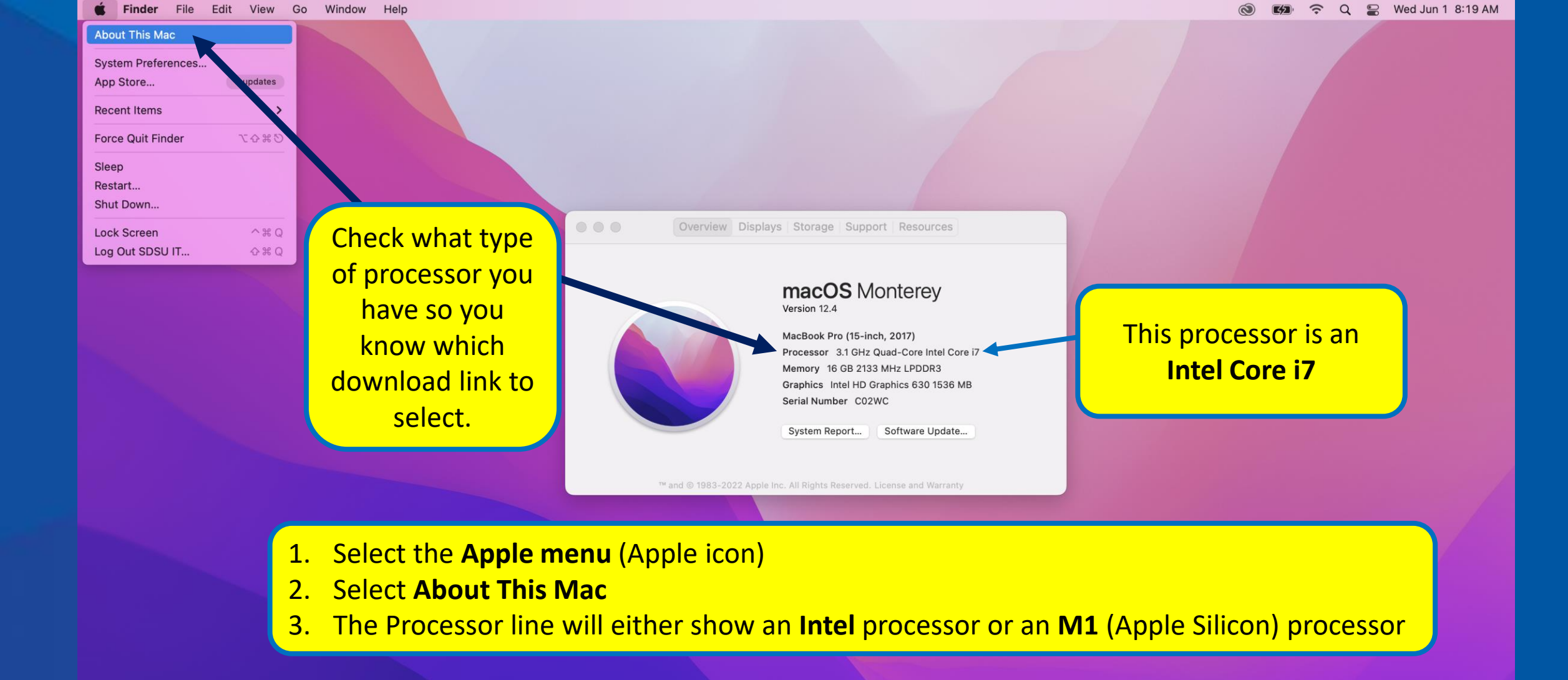

# 🛂 🎛 🖉 💭 🖂 🖏 🔄 🗂 🚳 😑 🥽 💷 🚺 🕼 🚺 🚱 🚫 🦄 🚫 🌀 🕞 层 🚺 🏹 🏹

| $\bullet \bullet \bullet  \blacksquare \mid  {\scriptstyle \sim}  {\scriptstyle <}  {\scriptstyle >}$                                                                                                    |                                                                                                    | imirror.las.iastate.edu                                                                                                    | 5                                                                                                    | Û + 8                                                                                                    |
|----------------------------------------------------------------------------------------------------|----------------------------------------------------------------------------------------------------|----------------------------------------------------------------------------------------------------|----------------------------------------------------------------------------------------------------|----------------------------------------------------------------------------------------------------|
| R                                                                                                    | This directory contains binaries for a base<br>PowerPC Macs can be found in the <u>old</u> dir<br>Note: Although we take precautions when                                                                                                    | <b>R for macO</b><br>distribution and packages to run on macOS. R<br>rectory.                                                                                                    | <b>S</b><br>eleases for old Mac OS X sy<br>ecautions with downloaded e                                                                                                    | stems (through Mac OS X 10.5) and xecutables.                                                                                                    |
| CRAN<br>Mirrors<br>What's new?<br>Search<br>About R<br>R Homepage<br>The R Journal<br>Software<br>R Sources<br>R Binaries<br>Packages<br>Task Views<br>Other<br>Documentation<br>Manuals<br>FAQs<br>Contributed | Package binaries for R versions older than<br>(https://cran-archive.r-project.org<br>R<br>Please check the integrity of the download<br>pkgutilcheck-signature R-4.2.0.1<br>in the <i>Terminal</i> application. If Apple tools<br>openssl shal R-4.2.0.pkg<br>R-4.2.0.pkg (notarized and signed)<br>SHA1-hash: 2a90fb8629e44f72f9d89d6a9bac9b71564587d7<br>(ca. 90MB) for Intel Macs | <ul> <li>a.2.0 are only available from the <u>CRAN archinaccordingly</u>.</li> <li><b>4.2.0 "Vigorous Calisthenics" manual states and the signature:</b></li> <li>are not avaiable you can check the SHA1 check the straight of the signature.</li> <li><b>Select this link for International States and the states are only needed if you documentation from sources</b>.</li> <li>Note: the use of X11 (including teltk) required.</li> </ul>                                                                                    | ive so users of such versions<br>celeased on 2022/04/<br>cksum of the downloaded im-<br>tel Macs<br>o m oq-ont for inter wacs, Tcl<br>are optional and can be ommi<br>want to use the teltk R pack<br>ires XQuartz to be installed (                 | should adjust the CRAN mirror setting<br>22<br>age:<br>hild, signed and notarized<br>/Tk 8.6.6 X11 libraries<br>tted when choosing<br>cage or build package<br>/rersion 2.7.11 or later) |
|                                                                                                    | <u><b>R-4.2.0-arm64.pkg</b></u> (notarized and signed<br>SHA1-hash: ada2602d245164d316967d24f5482b58e2dfddff<br>(ca. 89MB) for M1 Macs only!                                                                                                    | since it is no longer part of macOS. Always in<br>new major version.<br>This release supports Intel Macs, but it is also<br>For native Apple silicon arm64 binary see be<br>Import nt: this release uses Xcode 12.4 and<br>from res. you may need to download GN<br>Select this link for<br>Cont R 4.2.0 framework, R.app GUI 1.78<br>8.6.12 a 1 libraries and Texinfo 6.8.<br>Important: this version does NOT work or<br>Note: the use of X11 (including tcltk) requi<br>XQuartz when upgrading your macOS to a magnetic sector. | o known to work using Roset<br>elow.<br>I GNU Fortran 8.2. If you wis<br>NU Fortran 8.2 - see the tools<br><b>M1 Macs</b><br>8 for Apple silicon Macs (M1<br>n older Intel-based Macs.<br>ires <u>XQuartz</u> (version 2.8.1 of<br>ew major version. | ta2 on M1-based Macs.<br>th to compile R packages<br>directory.<br>build, signed and<br>and higher), Tcl/Tk<br>r later). Always re-install                                               |

| ••• • • • < >                                                                                             |                                                                                                    | 🔒 mirror.las.iastate.edu                                                                                                    | 5                                                                                                    | 📥 🗘 + 🖽                         |
|----------------------------------------------------------------------------------------------------|----------------------------------------------------------------------------------------------------|----------------------------------------------------------------------------------------------------|----------------------------------------------------------------------------------------------------|---------------------------------|
|                                                                                                    | This directory contains binaries<br>PowerPC Macs can be found it                                                                    | <b>R</b> for mace                                                                                                    | <b>DS</b><br>Releases for old Mac OS X systems (through                                                                                                    | Mac OS X 10.5) and              |
|                                                                                                    | Note: Although we take precau                                                                                                    | tions when assembling binaries, please use the normal p                                                                                                    | recautions with downloaded executables.                                                                                                    |                                 |
| CRAN<br>Mirrors<br>What's new?                                                                            | Package binaries for R versions<br>(https://cran-archive.r-pr                                                                       | solder than 3.2.0 are only available from the <u>CRAN arch</u> oject.org) accordingly.                                                                                                    | nive so users of such versions should adjust th                                                                                                    | e CRAN mirror setting           |
| Search       About R       R Homepage       The R Journal                                                 | Please check the integrity of the<br>pkgutilcheck-signature<br>in the <i>Terminal</i> application. If a<br>opensel shal R-4.2.0.pkg | e downloaded package by checking the signature:<br>R-4.2.0.pkg<br>Apple tools are not avaiable you can check the SHA1 che                                                                                                    | ecksum of the downloaded image:                                                                                                    |                                 |
| Software<br><u>R Sources</u><br><u>R Binaries</u><br><u>Packages</u><br><u>Task Views</u><br><u>Other</u> | R-4.2.0.pkg (notarized an<br>SHA1-hash: 2a90fb8629e44f72f9d89d6:<br>(ca. 90MB) for Intel Macs                                       | o you want to allow downloads on<br>mirror.las.iastate.edu"?<br>ou can change which websites can download files in<br>/ebsites Preferences.                                                                                         | l higher, <b>Intel 64-bit</b> build, signed and<br>-bit for Intel Macs, Tcl/Tk 8.6.6 X11 I<br>tional and can be ommitted when choo                                                                                                    | notarized<br>libraries<br>bsing |
| Documentation<br>Manuals<br>FAQs<br>Contributed                                                           |                                                                                                    | Cancel All<br>Note: the use of X11 (including teltk) y<br>since it is no longer part of macOS. A<br>new major version.                                                                                                    | We want to use the tcltk R package or build package or build package or bu | ckage<br>r later)<br>:OS to a   |
|                                                                                                    |                                                                                                    | This release supports Intel Macs, but i<br>For native Apple silicon arm64 binary<br><b>Important:</b> this release uses Xcode 12 and<br>from sources, you may need to download G                                                    | which work using Rosetta2 on M1-base<br>of one Fortran 8.2. If you wish to compile R<br>NU Fortran 8.2 - see the <u>tools</u> directory.                                                                                                    | d Macs.<br>packages             |
|                                                                                                    | <u><b>R-4.2.0-arm64.pkg</b></u> (notarized<br>SHA1-hash: ada2602d245164d316967d24f5482<br>(ca. 89MB) for M1 Macs only!              | and signed) <b>R 4.2.0</b> binary for macOS 11 ( <b>Big Sur</b> ) and<br>notarized package.<br>Contains R 4.2.0 framework, R.app GUI 1.7<br>8.6.12 X11 libraries and Texinfo 6.8.<br><b>Important: this version does NOT work o</b> | higher, <b>Apple silicon arm64</b> build, signed ar<br>78 for Apple silicon Macs (M1 and higher), Te<br><b>on older Intel-based Macs.</b>                                                                                                    | ıd<br>cl/Tk                     |
|                                                                                                    |                                                                                                    | Note: the use of X11 (including tcltk) requ<br>XQuartz when upgrading your macOS to a                                                                                                    | ires XQuartz (version 2.8.1 or later). Always new major version.                                                                                                    | re-install                      |

| ••• • • • • •                                                                                                    | 0                                                                                                    | 🔒 mirror.las.iastate.edu                                                                                                    | 5                                                                                                    | 🛓 🛈 + 🖽                                                                                                    |
|----------------------------------------------------------------------------------------------------|----------------------------------------------------------------------------------------------------|----------------------------------------------------------------------------------------------------|----------------------------------------------------------------------------------------------------|----------------------------------------------------------------------------------------------------|
| R                                                                                                    | This directory contains binaries for a base<br>PowerPC Macs can be found in the <u>old</u> di<br>Note: Although we take precautions wher                        | <b>R for made</b><br>e distribution and packages to run on macOS<br>rectory.                                                                                                    | <b>COS</b><br>5. Releases for old Mac OS X systems (thr<br>I precautions with downloaded executable                                                                                                    | rough Mac OS X 10.5) and<br>s.                                                                                                    |
| CRAN<br>Mirrors<br>What's new?<br>Search                                                                                  | Package binaries for R versions older that<br>(https://cran-archive.r-project.org                                                                               | n 3.2.0 are only available from the <u>CRAN a</u> g) accordingly.<br>4.2.0 "Vigorous Calisthenics"                                                                                                    | rchive so users of such versions should ad                                                                                                    | just the CRAN mirror setting                                                                                                    |
| About R<br><u>R Homepage</u><br><u>The R Journal</u>                                                                      | Please check the integrity of the download<br>pkgutilcheck-signature R-4.2.0.<br>in the <i>Terminal</i> application. If Apple tools<br>openssl shal R-4.2.0.pkg | ded package by checking the signature:<br>pkg<br>s are not avaiable you can check the SHA1 of                                                                                                    | checksum of the downloaded image:                                                                                                    |                                                                                                    |
| Software<br>R Sources<br>R Binaries<br>Packages<br>Task Views<br>Other<br>Documentation<br>Manuals<br>FAQs<br>Contributed | <u>R-4.2.0.pkg</u> (notarized and signed)<br>SHA1-hash: 2a90fb8629e44f72f9d89d6a9bac9b71564587d7<br>(ca. 90MB) for Intel Macs                                   | Latest relea<br>R 4.2.0 binary for macOS 10.13 (High Si<br>package.<br>Contains R 4.2.0 framework, R.app GUI<br>and Texinfo 6.7. The latter two componer<br>"custom install", they are only needed if y<br>documentation from sources.<br>Note: the use of X11 (including tcltk) re-<br>since it is no longer part of macOS. Alwa<br>new major version.<br>This release supports Intel Macs, but it is<br>For native Apple silicon arm64 binary sec<br>Important: this release uses Xcode 12.4<br>from sources, you may need to download | ierra) and higher, Intel 64-bit build, signed<br>1.78 in 64-bit for Intel Macs, Tcl/Tk 8.6.6<br>nts are optional and can be ommitted wher<br>you want to use the tcltk R package or bu<br>equires XQuartz to be installed (version 2.<br>tys re-install XQuartz when upgrading you<br>also known to work using Rosetta2 on M<br>e below.<br>and GNU Fortran 8.2. If you wish to comp<br>GNU Fortran 8.2 - see the tools directory | ed and notarized<br>X11 libraries<br>i choosing<br>iild package<br>7.11 or later)<br>ir macOS to a<br>1-based Macs.<br>pile R packages |
| Wait for t                                                                                                    | R-4.2.0-arm64.pkg (notarized and signed<br>SHA1-hash: ada26024245164d316967d2445482b58e2dfddff                                                                  | <ul> <li>R 4.2.0 binary for macOS 11 (Big Sur) and notarized package.</li> <li>ad to finish download</li> </ul>                                                                                                    | nd higher, <b>Apple silicon arm64</b> build, sig<br>ple silicon Macs (M1 and high<br><b>ing</b><br><b>ntel</b><br>Macs<br>later). A                                                                                                    | ned and<br>er), Tcl/Tk<br>Open in Finder<br>Iways re-install                                                                           |
|                                                                                                    |                                                                                                    | XQuartz when upgrading your macOS to                                                                                                    | a new major verst                                                                                                    | .2.0.pkg.download                                                                                                    |
| ; 🎛 🧭 💭 🖂 👯                                                                                                    | 🌸 🗖 📶 🙆 📒 🛑                                                                                                    | 🔹 🚺 🖗 N                                                                                                    | 🔺 🎯 🕎 🔕 🚺                                                                                                    | 3 🔜 🖂 🗖                                                                                                    |

| ••• • • < >                                                               | •                                                                                                    | 🔒 mirror.las.iastate.edu                                                                                                    | S                                                                                                    | ⊕ <sup>⊥</sup> + <sup>□</sup>                                                              |
|---------------------------------------------------------------------------|----------------------------------------------------------------------------------------------------|----------------------------------------------------------------------------------------------------|----------------------------------------------------------------------------------------------------|--------------------------------------------------------------------------------------------|
| R                                                                         | This directory contains binaries f<br>PowerPC Macs can be found in t                                                                      | <b>R for ma</b><br>for a base distribution and packages to run on macO<br>he <u>old</u> directory.                                                                                                    | aCOS<br>OS. Releases for old Mac OS X syste                                                                                                    | ms (through Mac OS X 10.5) and                                                             |
|                                                                           | Note: Although we take precaution                                                                                                    | ons when assembling binaries, please use the norma                                                                                                    | al precautions with downloaded exec                                                                                                    | cutables.                                                                                  |
| CRAN<br>Mirrors<br>What's new?                                            | Package binaries for R versions of (https://cran-archive.r-pro                                                                            | older than 3.2.0 are only available from the <u>CRAN</u> ; ject.org) accordingly.                                                                                                    | archive so users of such versions sho                                                                                                    | ould adjust the CRAN mirror setting                                                        |
| Search                                                                    |                                                                                                    | R 4.2.0 "Vigorous Calisthenics                                                                                                    | s" released on 2022/04/22                                                                                                    | 2                                                                                          |
| About R<br><u>R Homepage</u><br><u>The R Journal</u>                      | Please check the integrity of the of<br>pkgutilcheck-signature R<br>in the <i>Terminal</i> application. If Ap<br>openssl shal R-4.2.0.pkg | downloaded package by checking the signature:<br>-4.2.0.pkg<br>ople tools are not avaiable you can check the SHA1                                                                                                    | checksum of the downloaded image                                                                                                    | ə:                                                                                         |
| Software<br>R Sources                                                     |                                                                                                    | Latest rel                                                                                                    | ease:                                                                                                    |                                                                                            |
| R Binaries<br>Packages<br>Task Views<br>Other<br>Documentation<br>Manuals | <u>R-4.2.0.pkg</u> (notarized and signe<br>SHA1-hash: 2a90tb8629e44f72f9d89d6a9bac9b715<br>(ca. 90MB) for Intel Macs                      | ed) <b>R 4.2.0</b> binary for macOS 10.13 ( <b>High S</b> package.<br>Contains R 4.2.0 framework, R app GUI and Texinfo 6.7. The latter two compone "custom install", they are only needed if documentation from sources. | Sierra) and higher, Intel 64-bit build<br>I 1.78 in 64-bit for Intel Macs, Tcl/T<br>ents are optional and can be ommitte<br>you want to use the tcltk R packag | d, signed and notarized<br>k 8.6.6 X11 libraries<br>d when choosing<br>ge or build package |
| <u>Contributed</u>                                                        |                                                                                                    | Note: the use of X11 (including tcltk) r<br>since it is no longer part of macOS. Alw<br>new major version.                                                                                                    | requires <u>XQuartz</u> to be installed (ver<br>vays re-install XQuartz when upgradi                                                                           | sion 2.7.11 or later)<br>ing your macOS to a                                               |
|                                                                           |                                                                                                    | This release supports Intel Macs, but it is<br>For native Apple silicon arm64 binary se                                                                                                    | is also known to work using Rosetta2<br>ee below.                                                                                                    | 2 on M1-based Macs.                                                                        |
|                                                                           |                                                                                                    | <b>Important:</b> this release uses Xcode 12.4 from sources, you may need to download                                                                                                    | 4 and GNU Fortran 8.2. If you wish<br>d GNU Fortran 8.2 - see the <u>tools</u> di                                                                              | to compile R packages rectory.                                                             |
|                                                                           | R-4.2.0-arm64.pkg (notarized an<br>SHA1-hash: ada2602d245164d316967d24f5482b58<br>(a. 90MB) for M1 Maga optyl                             | nd signed) <b>R 4.2.0</b> binary for macOS 11 ( <b>Big Sur</b> ) a notarized package.                                                                                                    | and higher, Apple silicon arm64 bu                                                                                                    | ild, signed and                                                                            |
| Left-clic                                                                 | <b>k</b> the <b>R-4.2.0.pkg</b>                                                                                                    | .download to start insta                                                                                                    | allation rsi                                                                                                    | Open in Finder                                                                             |
|                                                                           |                                                                                                    | XQuartz when upgrading your macOS to                                                                                                    | o a new major version.                                                                                                    |                                                                                            |
|                                                                           |                                                                                                    |                                                                                                    |                                                                                                    | R-4.2.0.pkg                                                                                |

🙂 🏥 ⊘ 🔄 ‰ 🔜 📅 🔯 😑 💳 💶 🖤 🗾 💿 📐 🧑 🚫 🚫 🗲 🔜 🗌

Introduction

Destination Select

Installation Type

Read Me

License

Installation

Summary

#### Install R 4.2.0 for macOS

#### Welcome to the R 4.2.0 for macOS Installer

This installer will guide you through the steps necessary to setup R 4.2.0 (Vigorous Calisthenics) for macOS 10.13 (High Sierra) or higher on your machine.

Go Back

Continue

Continue

Α

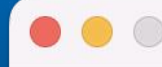

Introduction

**Destination Select** 

Installation Type

Installation

Summary

**Read** Me

License

Important Information

# R 4.2.0

Version 4.2.0 (Vigorous Calisthenics) for macOS 10.13 (High Sierra) and higher

This multi-package contains following main components:

- R Framework 4.2.0
- R.app GUI 1.78
- Tcl/Tk 8.6.6 for X11 (optional, needed for the tcltk R package)

- **Texinfo 5.2** (optional, needed to build documentation in R packages from sources)

#### Requirements:

- macOS X 10.13 (High Sierra) or higher

<u>Note</u>: By default the installer upgrades previous High Sierra build of R if present. If you want to keep the previous version, use

pkgutil --forget org.R-project.R.fw.pkg

The Cocoa GUI called **R.app** will be installed by default in your

Print...

Save...

Go Back

k Continue

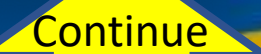

A

Introduction

**Destination Select** 

Installation Type

Installation

Summary

Read Me

License

#### Install R 4.2.0 for macOS

#### Software License Agreement

This software is distributed under the terms of the GNU GENERAL PUBLIC LICENSE Version 2, June 1991. The terms of this license are in a file called COPYING which you should have received with this software.

If you have not received a copy of this file, you can obtain one via WWW at http://www.gnu.org/copyleft/gpl.html, or by writing to:

The Free Software Foundation, Inc., 59 Temple Place – Suite 330, Boston, MA 02111-1307, USA.

A small number of files (the API header files and export files, listed in R\_HOME/COPYRIGHTS) are distributed under the LESSER GNU GENERAL PUBLIC LICENSE version 2.1. This can be obtained via WWW at http://www.gnu.org/copyleft/lgpl.html, or by writing to the address above

The above licenses govern distribution, not use.

`Share and Enjoy."

Print...

Save...

Go Back

Continue

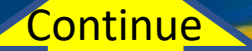

Α

| • • •                                                                   | Install R 4.2.0 for macOS                                                                                                    | A |
|-------------------------------------------------------------------------|----------------------------------------------------------------------------------------------------|---|
|                                                                         | Software License Agreement                                                                                                    |   |
| <ul><li>Introduction</li><li>Read Me</li></ul>                          | This software is distributed under the terms of the GNU<br>GENERAL PUBLIC LICENSE Version 2, June 1991. The terms of<br>this license are in a file called COPYING which you should have<br>received with this software. |   |
| <ul> <li>Lic</li> <li>To continue insta<br/>software license</li> </ul> | lling the software you must agree to the terms of the agreement.                                                                                                    |   |
| Click Agree to con<br>the Installer.                                    | tinue or click Disagree to cancel the installation and quit                                                                                                    |   |
| Read License                                                            | Disagree Agree                                                                                                    |   |
|                                                                         | by writing to the address above Agree                                                                                                    |   |
|                                                                         | `Share and Enjoy."                                                                                                    |   |
|                                                                         | Print Save Go Back Continue                                                                                                    |   |

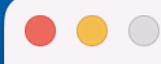

#### 💗 Install R 4.2.0 for macOS

#### Standard Install on "Macintosh HD"

Customize

This will take 179.2 MB of space on your computer.

Click Install to perform a standard installation of this software on the disk "Macintosh HD".

Installation Type

**Destination Select** 

Introduction

Read Me

License

Summary

Installation

Go Back

Install

Α

|                           | Installer                                    |   |  |
|---------------------------|----------------------------------------------|---|--|
|                           | Installer is trying to install new software. |   |  |
|                           | Enter your password to allow this.           |   |  |
|                           | SDSU IT                                      |   |  |
| Enter <b>Mac</b> password | Password                                     |   |  |
|                           | Install Software                             |   |  |
|                           | Cancel                                       |   |  |
|                           | Install Softwar                              | e |  |

|                                                                                                    | Install R 4.2.0 for macOS                              | E                |
|----------------------------------------------------------------------------------------------------|--------------------------------------------------------|------------------|
|                                                                                                    | Installing R 4.2.0 for macOS                           |                  |
| <ul> <li>Introduction</li> <li>Read Me</li> <li>License</li> <li>Destination Select</li> <li>Installation Type</li> <li>Installation</li> <li>Summary</li> </ul> | Validating packages<br>Wait for Installation to Finish |                  |
|                                                                                                    |                                                        | Go Back Continue |
|                                                                                                    |                                                        |                  |

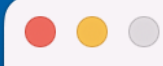

#### Install R 4.2.0 for macOS

The installation was completed successfully.

- Introduction
- Read Me
- License
- Destination Select
- Installation Type
- Installation
- Summary

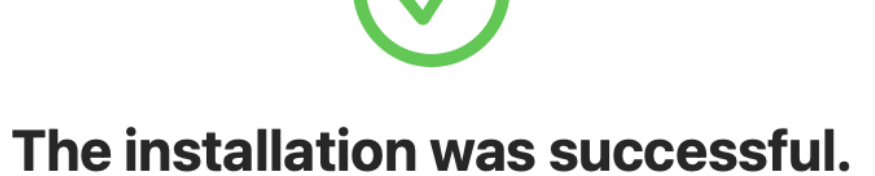

The software was installed.

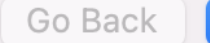

Close

Close

A

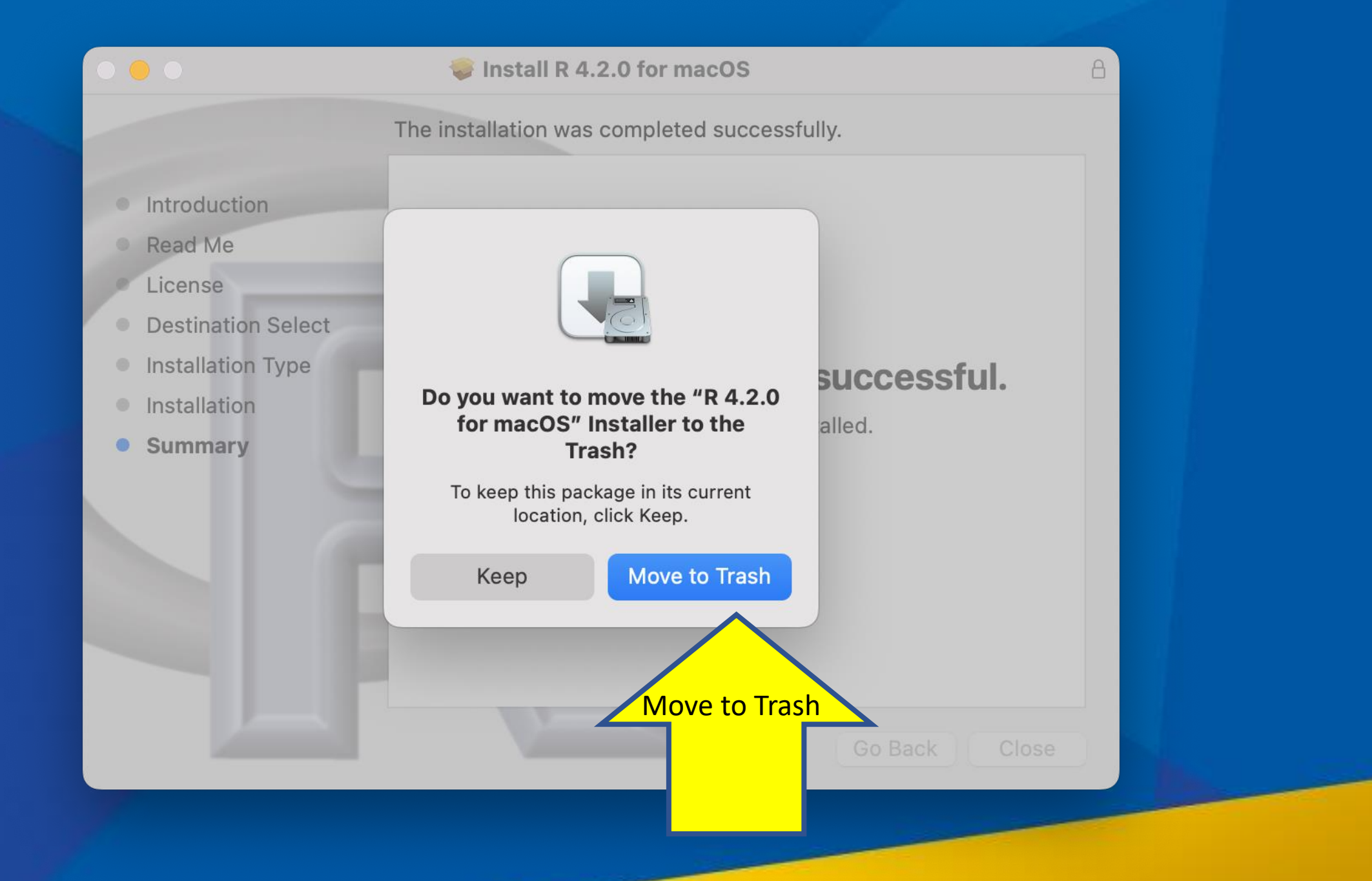

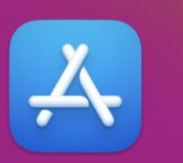

App Store

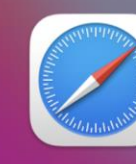

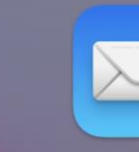

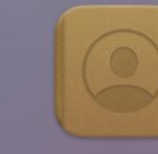

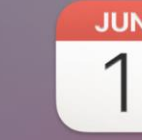

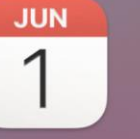

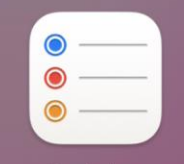

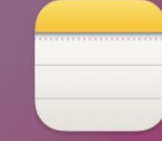

Notes

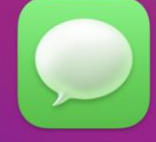

Messages

Podcasts

Safari

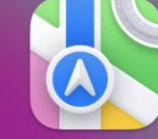

Maps

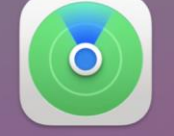

Find My

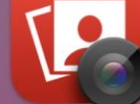

Photo Booth

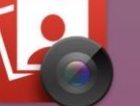

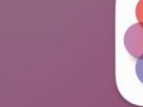

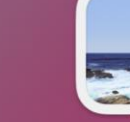

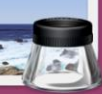

FaceTime

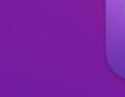

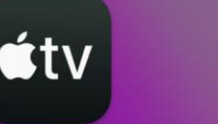

Voice Memos

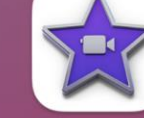

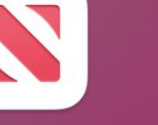

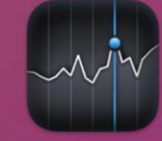

Stocks

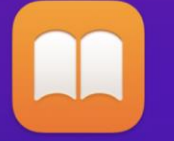

Books

Music

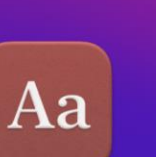

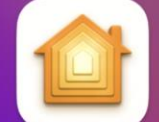

Home

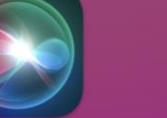

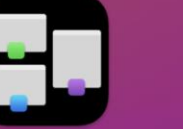

**Mission Control** 

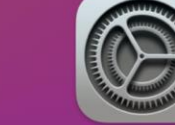

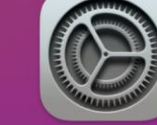

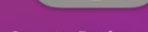

System Preferences

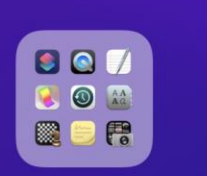

Other

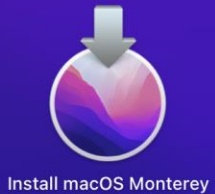

Dictionary

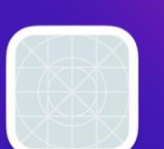

zOutlookPluginAgent

Calculator

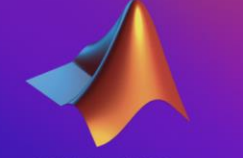

MATLAB\_R2022a

0 0 0

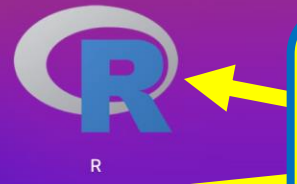

Launch R from your Launchpad menu

 $\odot$ 5 N €tv Ą **(**7 

iMovie

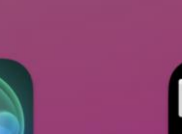

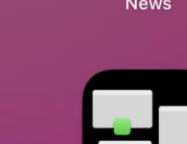

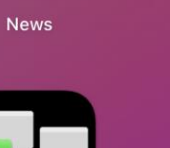

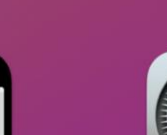

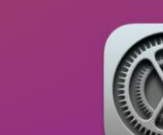

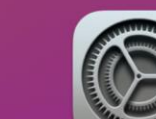

#### **R** Software Installati...ots Mac QR R O R 👸 Raspberry Pi Imager FileRenamer **Q** R Applications E Reminders Or launch R from Spotlight in the MATLAB\_R2022a menu bar by searching for "R" **Events & Reminders** Reminders Folders R Software Installation Screenshots Mac - Folder - Last Opened today, 8:20 AM Records - Folder • Modified 5/24/22, 11:43 AM

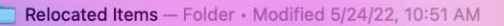

# 💶 🔝 🖂 🖾 🛞 💷 🗂 🚳 😑 💳 💶 🐨 🎜 🐼 🖄 🚫 🚫 🔂 🗔 🔽 🗊 🖤